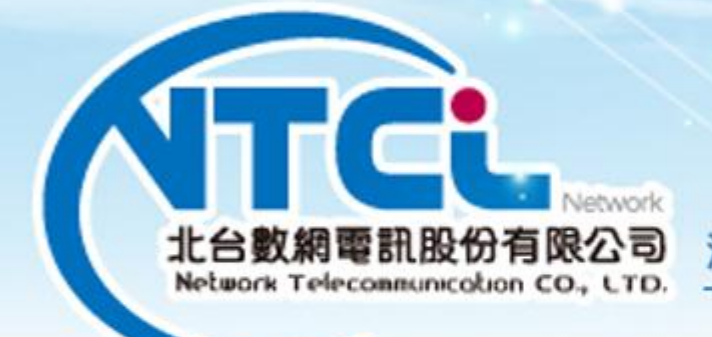

# 溝 通 大 無 限 · 世 界 零 距 離

# Walking Working iOS

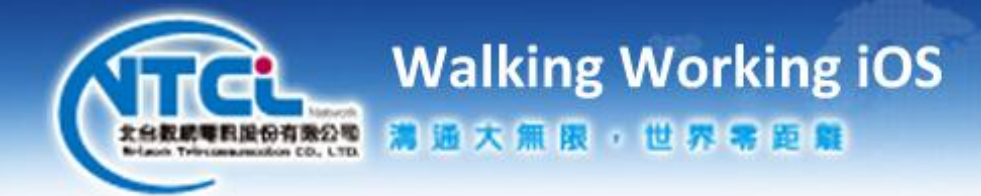

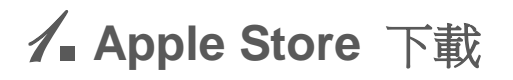

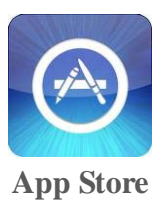

A. 搜尋 NTCL

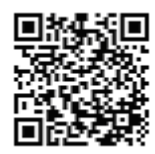

B. 手機直接掃瞄 QR Code

| ■■中華電  | 信 奈      | 下午3:24                                |                  | 9 61% 💷 |
|--------|----------|---------------------------------------|------------------|---------|
| Q ntcl | softphon | e app                                 |                  | 8       |
|        |          | 8-31, B-33                            | 1949-9           |         |
|        | •        | NTCL Sof<br>App<br>NTCL<br>社交<br>没有評分 | tPhone<br>安裝 App |         |
|        |          | * 74122                               | • 31% 800        |         |
|        | 07       | 02280591                              | Dota<br>3        |         |
|        | 4        | 8                                     | 6                |         |
|        |          |                                       | •                |         |
|        |          |                                       |                  |         |
|        | <b>N</b> | Antra Antra                           | an Deards        |         |
|        | 第        | 1項,共                                  | 1 項              |         |
| X      | ×        | 283                                   | Q                | ٢       |
| 相思列目   | 拼打捞      | Genius                                | 沒得               | 史精明日    |

C. 點選 安裝 App 開始下載

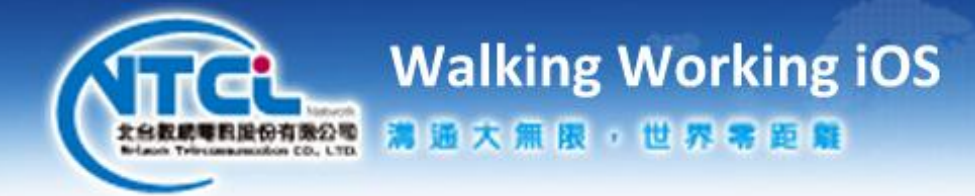

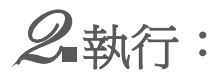

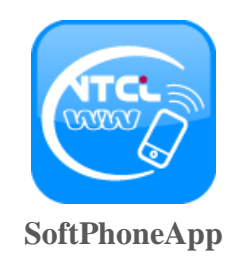

A. 點選 SoftPhoneApp 執行程式

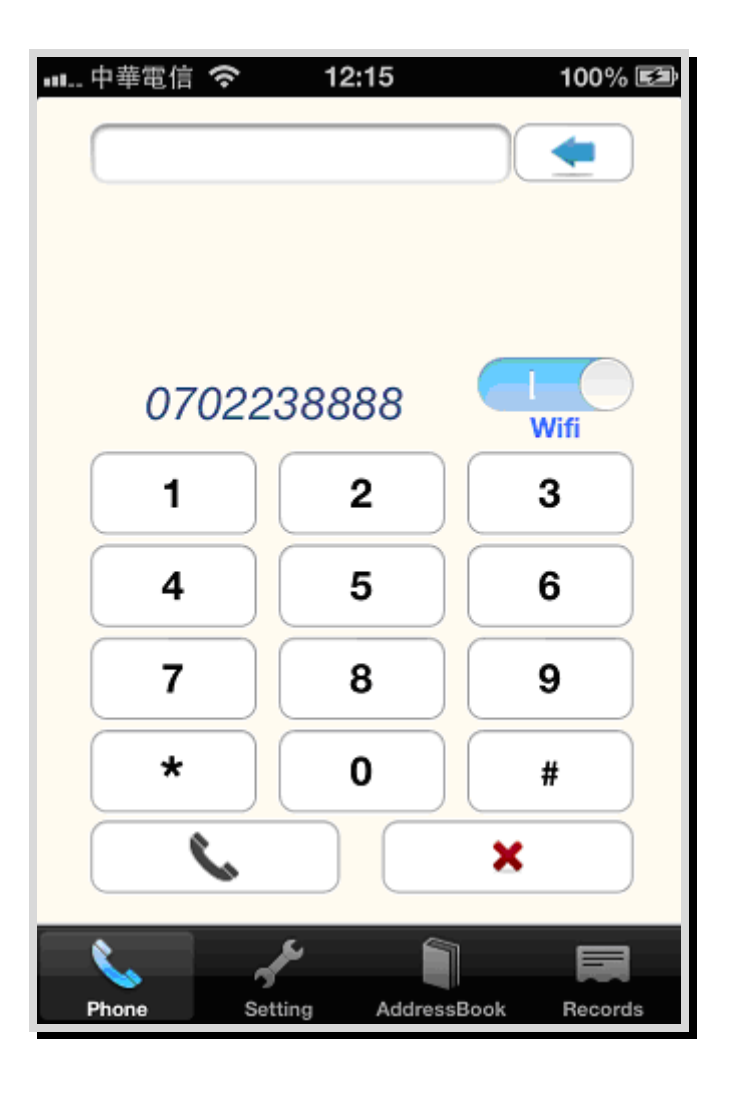

B. 正常上線

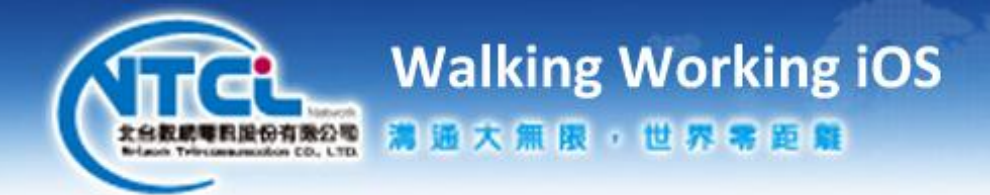

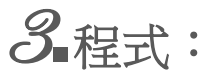

A. 畫面

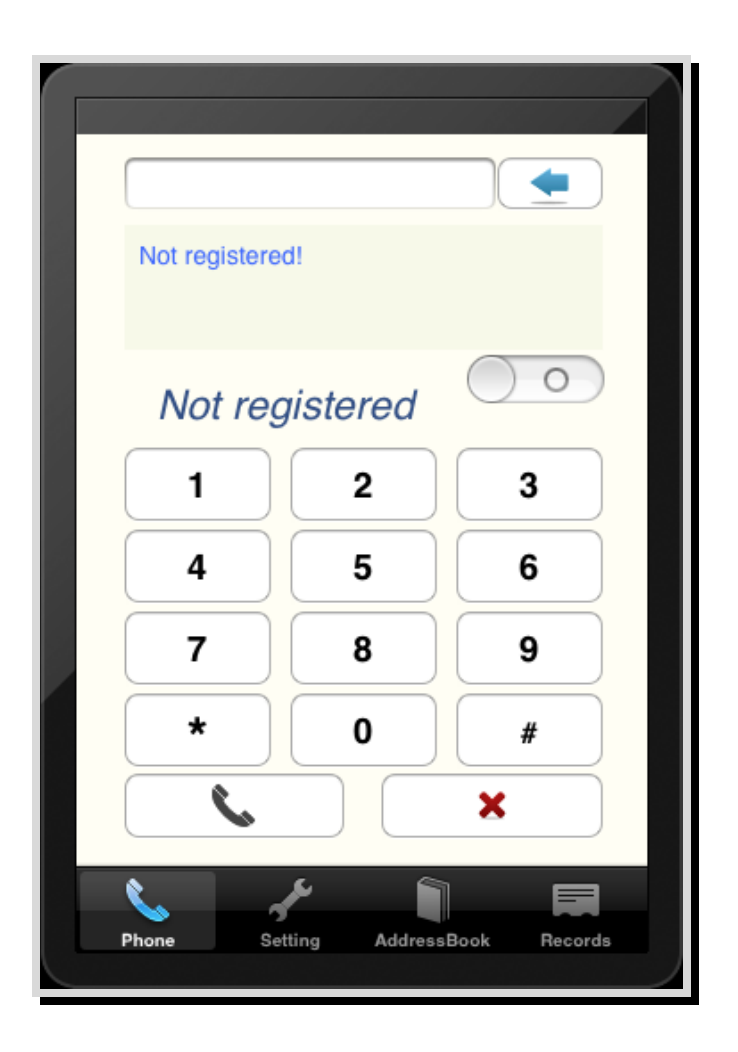

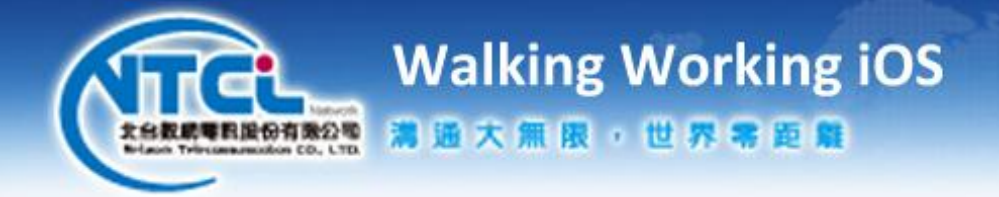

B. 撥號盤

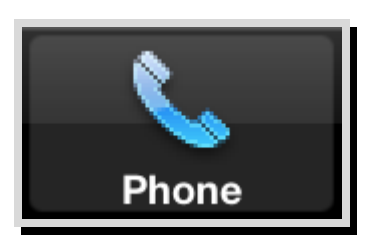

C. 設定

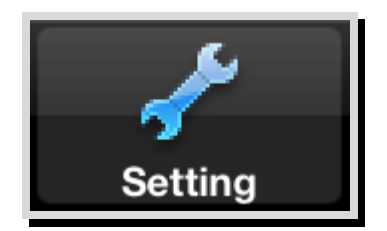

D. 電話簿

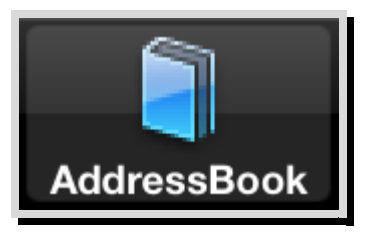

E. 通聯記錄

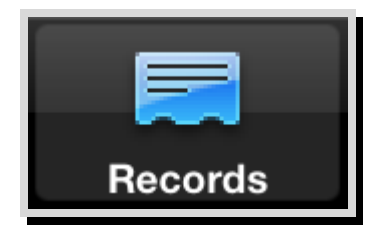

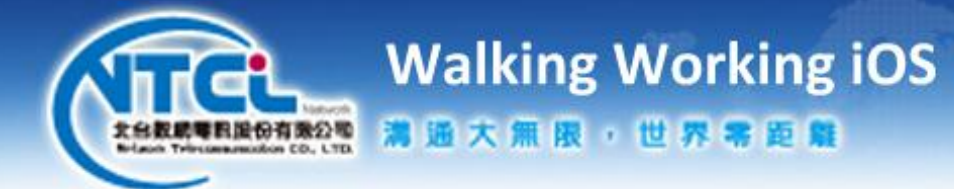

F. 撥出鍵

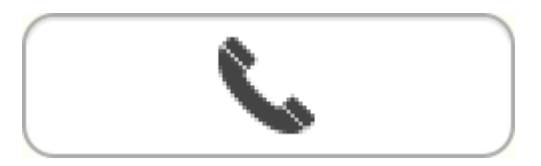

G. 掛斷鍵

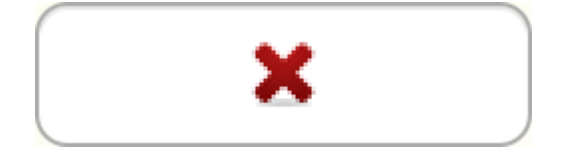

## H. 註冊狀態鍵

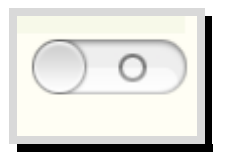

未註冊

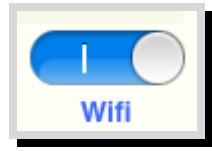

使用 Wifi 註冊

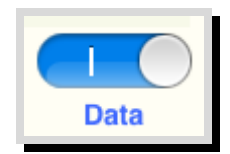

使用 3G 註冊

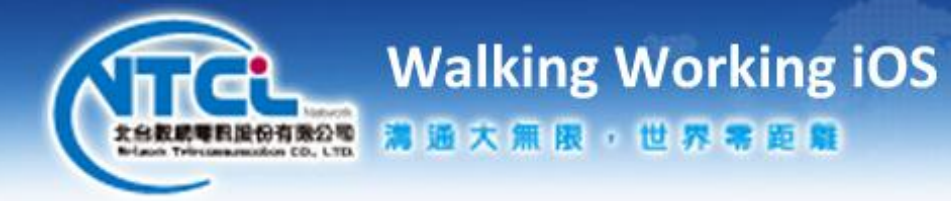

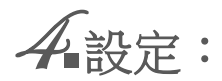

| ●●●●○ 台湾大哥大 夺           |                    | 13:21  |            | 94% 🗩      |  |
|-------------------------|--------------------|--------|------------|------------|--|
| 取消                      | Se                 | etting |            | 儲存         |  |
|                         |                    |        |            |            |  |
| Account                 | 0702200000         |        |            |            |  |
| Password •••••••        |                    |        |            |            |  |
| Proxy                   | ippbx80.ntc.net.tw |        |            |            |  |
| Proxy Signal Port 5080  |                    |        |            |            |  |
| Local Signal Port       |                    |        | 5060       |            |  |
| Local Voice Port        |                    |        | 18598      |            |  |
| Network                 | Wifi               | Data   | Wifi first | Data first |  |
| Encipher 0              |                    |        |            |            |  |
| Ver 1 Check User Manual |                    |        |            |            |  |
|                         |                    |        |            |            |  |
| 6                       | 1º                 |        | 1          |            |  |
| Phone                   | Setting            | Addr   | essBook    | Records    |  |

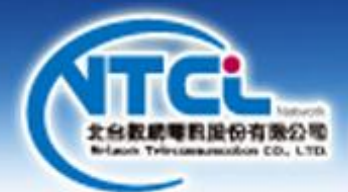

Walking Working iOS 湯通大無限,世界零距離

A. Account 北台 070 帳號・

#### **B.** Password

北台 070 密碼・

#### C. Proxy

ippbx80.ntc.net.tw

# **D. Proxy Signal Port**

北台伺服器使用的通信 Port

### **E. Local Signal Port**

軟體使用的通信 Port

### F. Local Voice Port

軟體使用的語音 Port

#### G. Network

- a. Wifi:只使用 Wifi
- b. Data:只使用 3G
- c. Wifi First: Wifi 優先
- d. Data First: 3G 優先

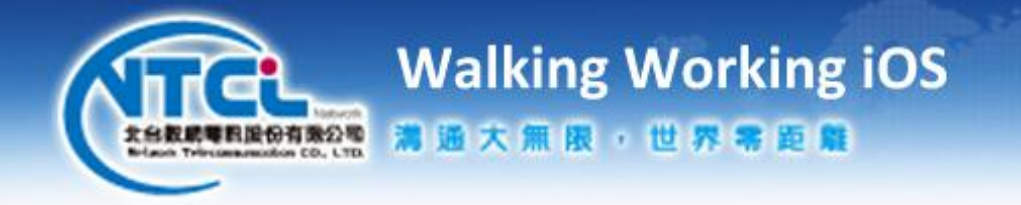

IOS 的設定:SoftPhoneApp,請全都設開啟

| ●●●●○ 台            | ì湾大哥大 <b>令 14:02</b>   | 92% <b>—</b> |  |  |  |  |
|--------------------|------------------------|--------------|--|--|--|--|
| 設定                 | E SoftPhoneApp         |              |  |  |  |  |
|                    |                        |              |  |  |  |  |
| 允許「SOFTPHONEAPP」取用 |                        |              |  |  |  |  |
| 1                  | 聯絡資訊                   |              |  |  |  |  |
| Ų                  | 麥克風                    |              |  |  |  |  |
|                    | <b>通知</b><br>標記、提示聲、橫幅 | >            |  |  |  |  |
| $\bigcirc$         | 背景 App 重新整理            |              |  |  |  |  |
| ( <sup>(</sup> Å)  | 使用行動數據                 |              |  |  |  |  |
|                    |                        |              |  |  |  |  |
|                    |                        |              |  |  |  |  |
|                    |                        |              |  |  |  |  |
|                    |                        |              |  |  |  |  |
|                    |                        |              |  |  |  |  |
|                    |                        |              |  |  |  |  |
|                    |                        |              |  |  |  |  |

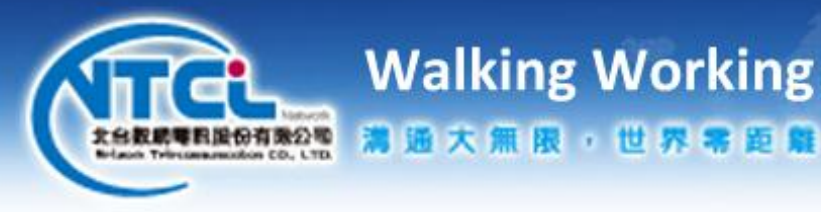

Walking Working iOS

●●●●○ 台湾大哥大 🗢 14:02 92% 🔳 返回 通知 允許通知 顯示於通知中心 5 > 提示聲 App 包含標記圖像 顯示於鎖定畫面 在鎖定畫面中顯示提示,若在鎖定畫面使用「通知 中心」,也在「通知中心」顯示。 解鎖後的提示樣式